# Linux 扫描应用软件使用说明书

用户手册

# 目录

| 目录    |                   | 1  |
|-------|-------------------|----|
| 简介    |                   | 2  |
| 使用方法  |                   | 2  |
| 1. 直接 | 点击运行软件            | 2  |
| 2. 进入 | 软件主页面             | 3  |
| 3. 扫描 | 操作                | 3  |
| 3.1   | "扫描到…"及"扫描设置"按钮说明 | 3  |
| 3.2   | "扫描到…"按钮设置介绍      | 4  |
| 3.3   | 主界面设置按钮           | 6  |
| 3.4   | 扫描参数的设定           | 6  |
| 3.5   | 文件拆分              | 10 |
| 4. 扫描 | 仪上的按键使用           | 10 |
| 5. 关闭 | 软件                |    |
|       |                   |    |

# 简介

本软件是为了快速完成从扫描到储存以及文字识别等工作的工具软件。它精简了操作步骤,根据不同需求 定制了扫描任务,极大得方便了普通用户使用。出色的任务设定,也能使得熟练用户节省不少操作时间。 本说明详细介绍了软件的各种功能命令,帮助您更好更快地 掌握本软件的使用。

系统要求

- 中标麒麟 7.0 桌面版 / 银河麒麟 4.0 桌面版
- 1GB 内存或更高
- 1GB 硬盘空间或更高

# 使用方法

1. 直接点击运行软件

解压 ScanerUI. tar. gz 到选中的安装目录,之后进入该目录,双击"AppRun. sh"运行本软件。

#### 2. 进入软件主页面

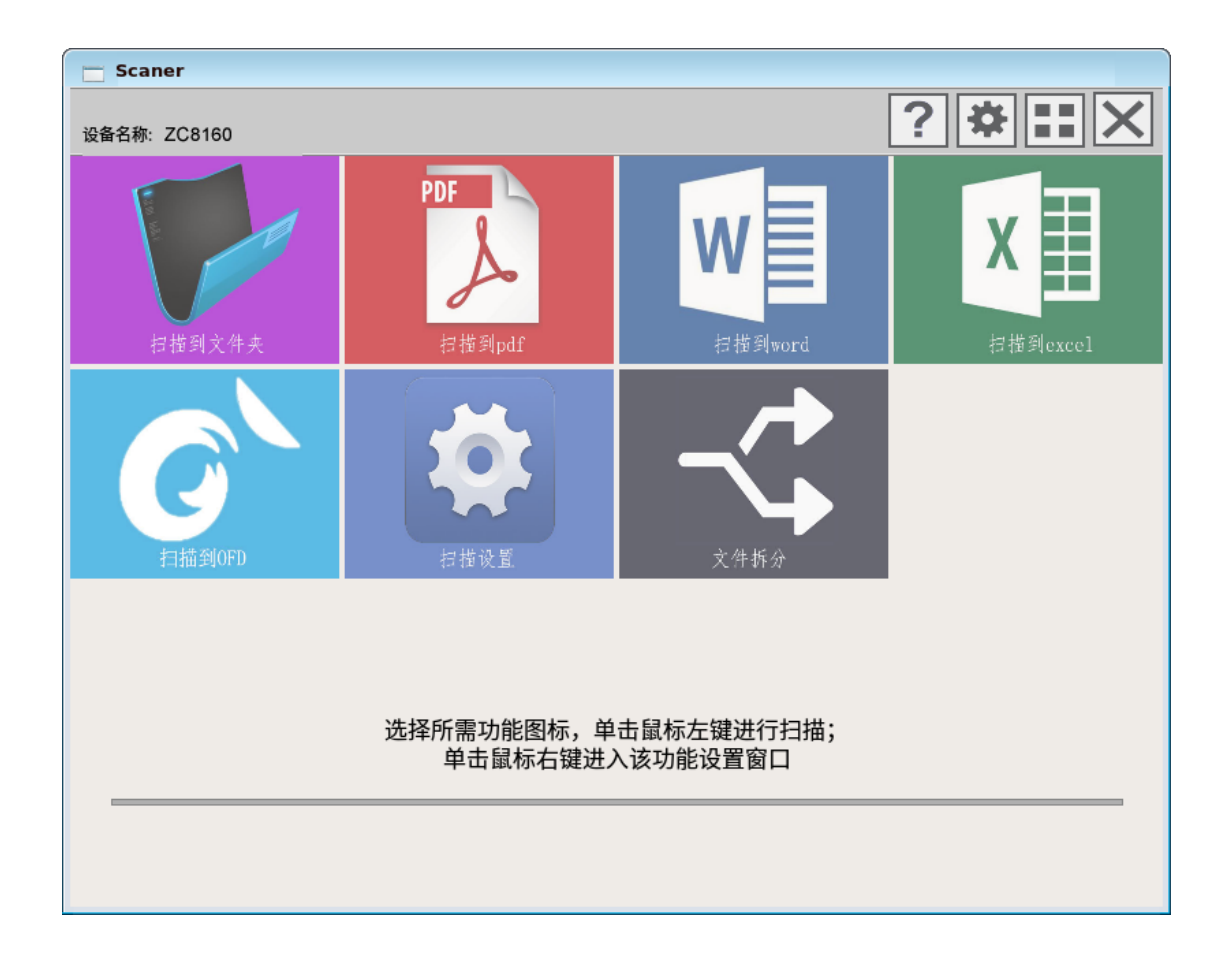

3. 扫描操作

"扫描到文件夹"、"扫描到 pdf"、"扫描到 wrod"、"扫描到 excel"、或"扫描到 OFD"分别代表扫描动作以及扫描之后的操作。用户可根需要点击对应的功能按钮。

3.1 "扫描到…"及"扫描设置"按钮说明

"扫描到文件夹":按照预设参数扫描得到图像,并保存至设定目录;

"扫描到 PDF": 按照预设参数扫描得到图像, 然后进行 OCR 识别转换成 预设的 pdf, 并保存至设定 目录;

"扫描到 wrod":按照预设参数扫描得到图像,然后按照预设语言进行 OCR 识别为 word,并保存至 设定目录;

"扫描到 excel":按照预设参数扫描得到图像,然后按照预设语言进行 OCR 识别为 excel,并保存至 设定目录;

"扫描到 OFD":按照预设参数扫描得到图像,然后按照预设语言进 行 OCR 识别为 OFD,并保存至 设定目录;

"扫描设置":显示扫描仪的扫描精细度、需要扫描的文件大小、需要 保存的颜色等扫描参数的界面

3.2 "扫描到…"按钮设置介绍

鼠标右击"扫描到…"按钮,进入对应设置页面。下面着重介绍"设置"功能。

### 3.2.1 "扫描到文件夹"的设置

| 保存路径: | /home/ | ▼ 浏览 |
|-------|--------|------|
| 前缀名:  | Image  |      |
| 起始编号: | 0001   |      |
| 文件格式: | jpeg   | •    |

可设置保存路径、文件前缀名、起始编号和文件格式。文件格式包括 JPEG、BMP、TIFF 三种。

# 3.2.2 "扫描到 PDF"的设置

| 保存到PDF | 设置         |   |     |    |          |
|--------|------------|---|-----|----|----------|
| 基本设置   |            |   |     |    |          |
| 保存路径:  | /home/zjrd |   |     | •  | 浏览       |
| 前缀名:   | Image      |   |     |    |          |
| 起始编号:  | 0001       |   |     |    |          |
| 语言:    | 中文         |   |     |    | •        |
| 压缩选项   |            |   |     |    |          |
| 压缩方式:  | 自动         |   |     |    | •        |
| 品质:    |            |   |     |    |          |
| 输出选项   |            |   |     |    |          |
| 输出方式:  | 只有图像       |   |     |    | •        |
| 输出格式:  | PDF        |   |     |    | •        |
| ☑ 多页保存 | 字为一个文件     | 确 | 认 [ | 取消 | <u>i</u> |

可设置保存路径、文件前缀名、起始编号和识别语言,压缩方式、输出方式、输出格式以及保

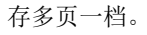

# 3.2.3 "扫描到 word"的设置

|       | Tex //             |   | -  |
|-------|--------------------|---|----|
| 保存路径: | /home/             | * | 浏览 |
| 前缀名:  | Image              |   |    |
| 起始编号: | 001                |   |    |
| 语言:   | Chinese simplified |   | •  |

可设置保存路径、文件前缀名、起始编号和识别语言。识别语言包括中文和英文两种。

## 3.2.4 "扫描到 excel"的设置

| 保存路径: | /home/ - 浏览        |
|-------|--------------------|
| 前缀名:  | Image              |
| 起始编号: | 001                |
| 语言:   | Chinese simplified |

可设置保存路径、文件前缀名、起始编号和识别语言。识别语言包括中文和英文两种。

#### 3.2.5 "扫描到 OFD"的设置

| 🔚 保存到OFI | D 设置            |
|----------|-----------------|
| 保存路径:    | /home/zjrd 👻 浏览 |
| 前缀名:     | Image           |
| 起始编号:    | 001             |
| 语言:      | <b>中文</b> -     |
|          | 确认取消            |

可设置保存路径、文件前缀名、起始编号和识别语言。识别语言包括中文和英文两种。

#### 3.3 主界面设置按钮

?问号:点击则弹出菜单"帮助"和"日志"两项;

齿轮:点击出现功能按钮排列画面,可设置按钮显示与隐藏;

**王王** 菜单:点击出现菜单大小设置画面,可设置图标的显示大小,包括"大图标"、"标准图标"、"小

图标";

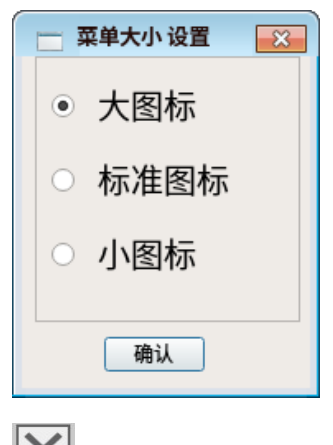

关闭:关闭软件;

3.4 扫描参数的设定

扫描参数可使用主界面"扫描设置"进行设定。

## 3.4.1 扫描设置

| £务选择   | 默认配置 | l                                                          | •       |
|--------|------|------------------------------------------------------------|---------|
| 进纸模式:  |      | ADF 正面                                                     | •       |
| 扫描模式:  |      | 彩色                                                         | •       |
| 分辨率:   |      | 200                                                        | •       |
| 扫描幅面:  |      | A4                                                         | -       |
| 扫描范围:  | х    | 210.00                                                     | <b></b> |
|        | Y    | 297.00                                                     | -       |
| 扫描对象:  |      | 照片                                                         | •       |
| 图像旋转:  |      | 0                                                          | •       |
| 亮度:    |      | 0                                                          | \$      |
| 对比度:   |      | 0                                                          | \$      |
| Gamma: |      | 1.00                                                       | \$      |
| 黑白点设置  | 黒点   | 0                                                          |         |
|        | 白点   | 0                                                          |         |
| 多流输出:  |      | <ul><li>✓ 正面彩色</li><li>□ 正面灰阶</li></ul>                    |         |
|        |      | <ul> <li>□ 正面黑白</li> <li>□ 反面彩色</li> <li>□ 反面灰阶</li> </ul> |         |

特别注意:

- 1. 快速扫描功能开启后,软件将以速度优先的模式扫描,不再执行其他图像处理功能;
- 2. 快速扫描功能仅针对"扫描到文件"起作用。

3.4.2 输入任务名称,按"确认"保存任务

| 彩色<br>200<br>A4 | •<br>•<br>• |
|-----------------|-------------|
| 200<br>A4       | •           |
| A4              |             |
| Ŕ               | 8           |
| 2               |             |
|                 |             |
|                 |             |
| 确认 耳            | 又消          |
| 0               | \$          |
| 0               | \$          |
| 1.00            | \$          |
| 0               |             |
| 0               |             |
| ☑ 正面彩色          |             |
| □ 正面灰阶          |             |
|                 | 确认 耳        |

## 3.4.3 开启预览,预览扫描效果

| - 扫描设置 |      |                                                                                            |        | ×   |
|--------|------|--------------------------------------------------------------------------------------------|--------|-----|
| 任务选择   | 默认配置 | 1                                                                                          | •      |     |
| 进纸模式:  |      | ADF 正面                                                                                     | *<br>* | -   |
| 扫描模式:  |      | 彩色                                                                                         | Ŧ      |     |
| 分辨率:   |      | 200                                                                                        | •      | 1-  |
| 扫描幅面:  |      | A4                                                                                         | •      |     |
| 扫描范围:  | х    | 210.00                                                                                     | 0      |     |
|        | Y    | 297.00                                                                                     | -      |     |
| 扫描对象:  |      | 照片                                                                                         | •      | 2 - |
| 图像旋转:  |      | 0                                                                                          | •      |     |
| 亮度:    |      | 0                                                                                          | \$     |     |
| 对比度:   |      | 0                                                                                          | \$     | 3 - |
| Gamma: |      | 1.00                                                                                       | \$     |     |
| 黑白点设置  | 黒点   | 0                                                                                          |        |     |
|        | 白点   | 0                                                                                          |        | 4 - |
| 多流输出:  |      | <ul> <li>✓ 正面彩色</li> <li>□ 正面灰阶</li> <li>□ 正面黑白</li> <li>□ 反面彩色</li> <li>□ 反面灰阶</li> </ul> | ¥      | 5   |
| 关闭预览   |      | 确认 删除任务                                                                                    | 关闭     | 预览  |

#### 3.5 文件拆分

| /hc | me/  | 文档    |     |    |   | ٠      | 浏览             |
|-----|------|-------|-----|----|---|--------|----------------|
| 存路後 | ž    |       |     |    |   |        |                |
| /hc | me/3 | 文档    |     |    |   | ¥      | 浏览             |
| 001 | 页    | - 005 | 页   |    |   |        |                |
|     |      |       |     |    |   |        |                |
|     |      |       |     |    |   |        |                |
|     |      |       |     |    |   |        | 删除             |
|     |      |       |     | 3  |   |        | - Partners and |
|     |      |       |     |    |   |        |                |
|     |      |       |     |    |   |        |                |
|     | -    |       |     | C. |   | 177.60 |                |
| 一开始 | 页 1  | 1     | 結束页 | 5  | Ŧ | 添加     |                |

打开"文件拆分"后,依次选择原文件(如 pdf 文件),保存路径,设置开始页和结束页,点击"添加"按 钮,开始页和结束页会添加到上方,点击"开始"按钮,开始文件拆分; 拆分成功后如下:

| 📩 提示信息 |       |
|--------|-------|
|        | 拆分成功! |
|        | 确认    |

进入保持路径,可查看拆分后的文件;

#### 4. 扫描仪上的按键使用

开启本软件,并停留在主界面。使用扫描仪面板上的"选择 SELECT"键,来选择预设扫描任务。可选从 1 到 5 的 5 个任务,其中任务 1 就是"扫描到文件夹"、任务 2 就是"扫描到 PDF"、任务 3 就是"扫描到 Word"、任务 4 就是"扫描到 Excel"、任务 5 就是"扫描到 OFD"。选择任务后,可点击"扫描 Scan"按键来进行扫描。

## 5. 关闭软件

点击软件右上角的"X"关闭本软件。